## PENJAR VIDEOS A INTERNET

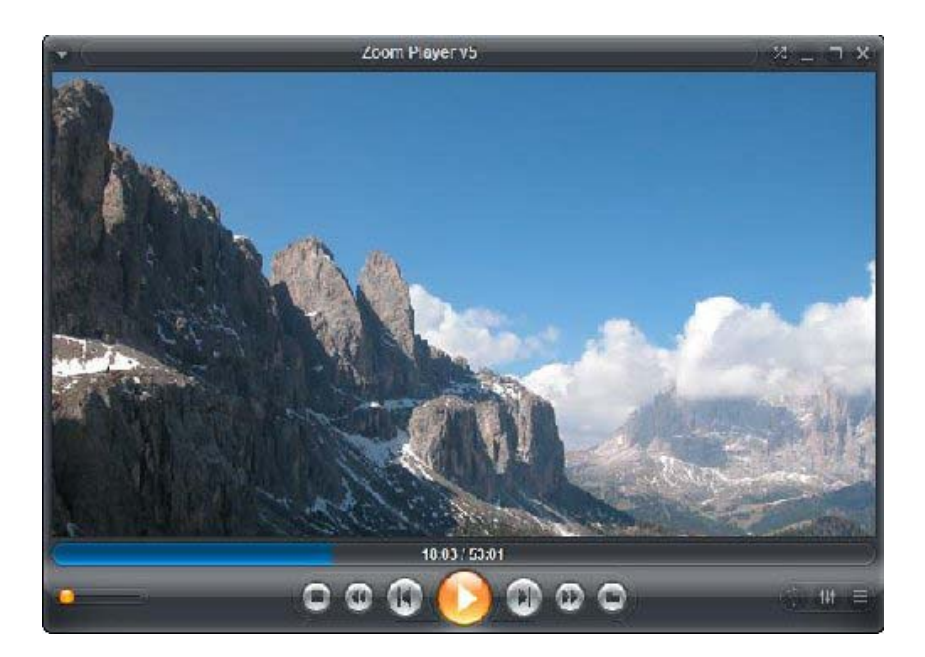

### **GOOGLE VIDEO**

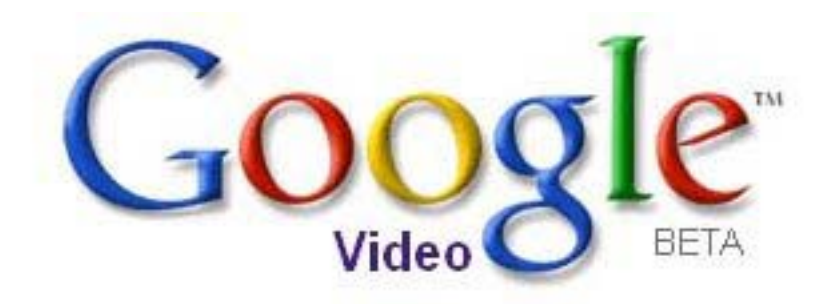

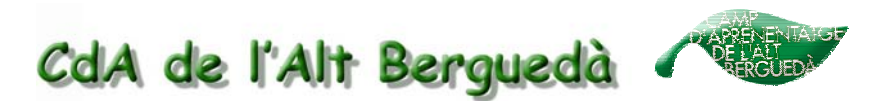

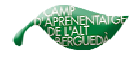

# Penjar videos a internet. (google video)

Com ho hem de fer per penjar un video a internet a través del nostre compte de google video?

1. Anar a la pàgina web de Google Video:

http://video.google.com/

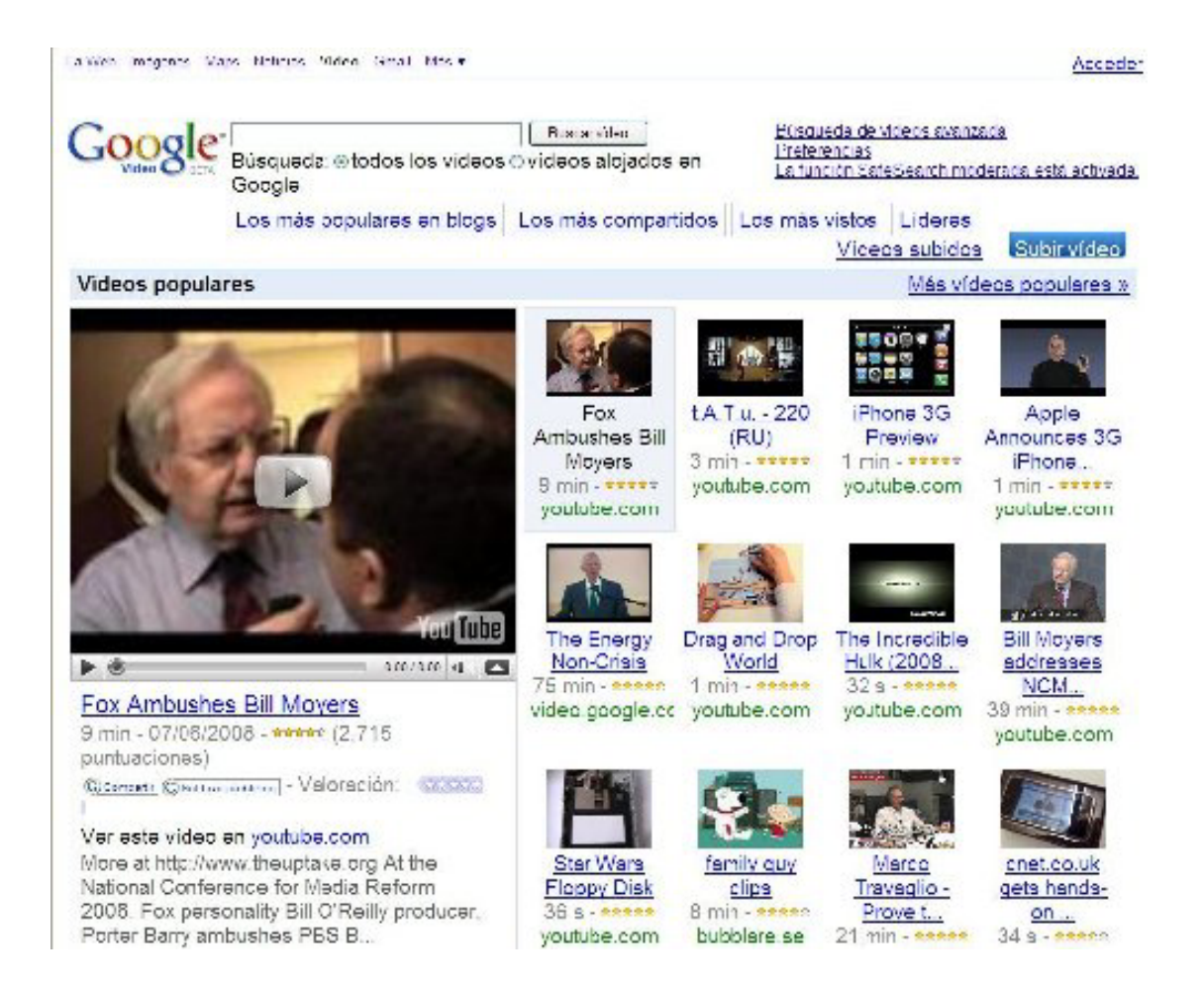

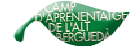

2. Clicar on diu Acceder:

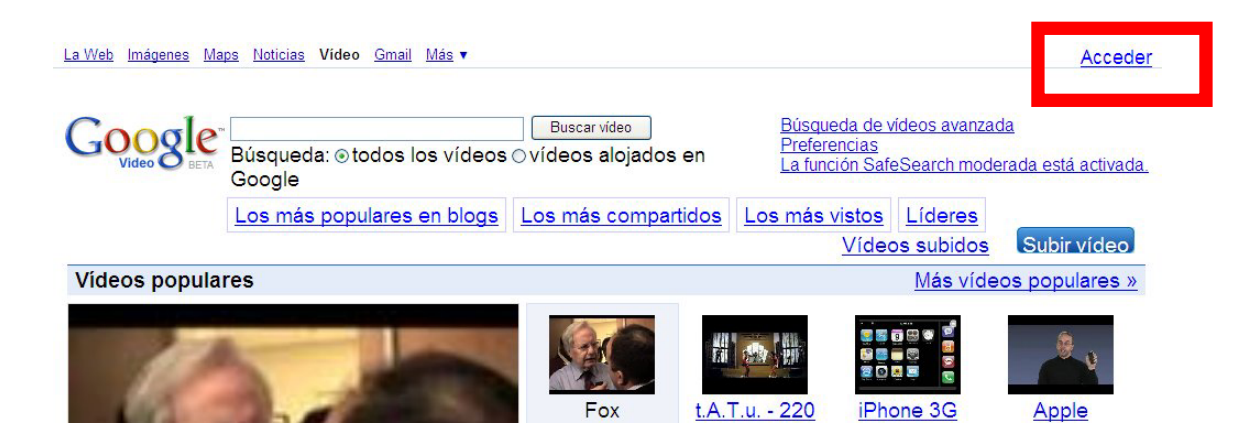

**3**. Posem el nostre correu de gmail (usuari), la corresponent contrasenya i cliquem a **Acceder**:

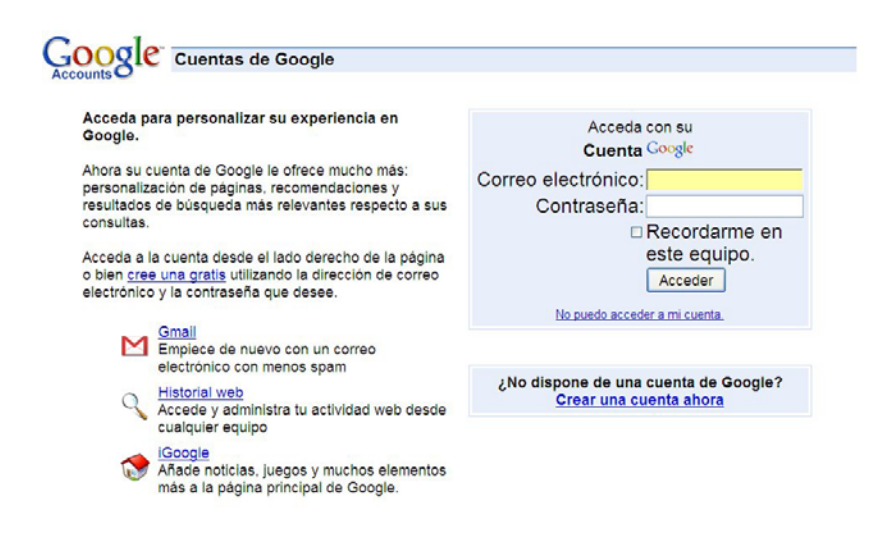

4. Ara veurem la pàgina d'aquesta manera.

| <u>La Web Imágenes Ma</u> | <u>ps Noticias Vídeo Gmail Más</u> ▼  | cdabergueda@gn                     | nail.com   <u>Nueva</u>                   | <mark>as funciones  </mark> Hi                      | storial web   Salir              |
|---------------------------|---------------------------------------|------------------------------------|-------------------------------------------|-----------------------------------------------------|----------------------------------|
| Google                    | Búsqueda: ⊛todos los vídeos<br>Google | Buscar vídeo<br>⊙vídeos alojados e | n <u>Búsquec</u><br>Preferen<br>La funció | la de vídeos avanzac<br>icias<br>ón SafeSearch mode | <u>la</u><br>rada está activada. |
|                           | Los más populares en blogs            | Los más compartid                  | los Los más vi                            | stos <u>Líderes</u><br>Vídeos subidos               | Subir vídeo                      |
| Vídeos popula             | res                                   |                                    |                                           | <u>Más víde</u>                                     | os populares »                   |
| l.                        |                                       | Fox                                | t.A.T.u 220                               |                                                     | Apple                            |

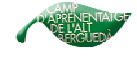

Aquí a la part superior dreta hi posarà:

- Adreça de correu gmail: la vostra
- Nuevas funciones: pàgina d'ajuda.
- Historial web: els nostres vídeos consultats.

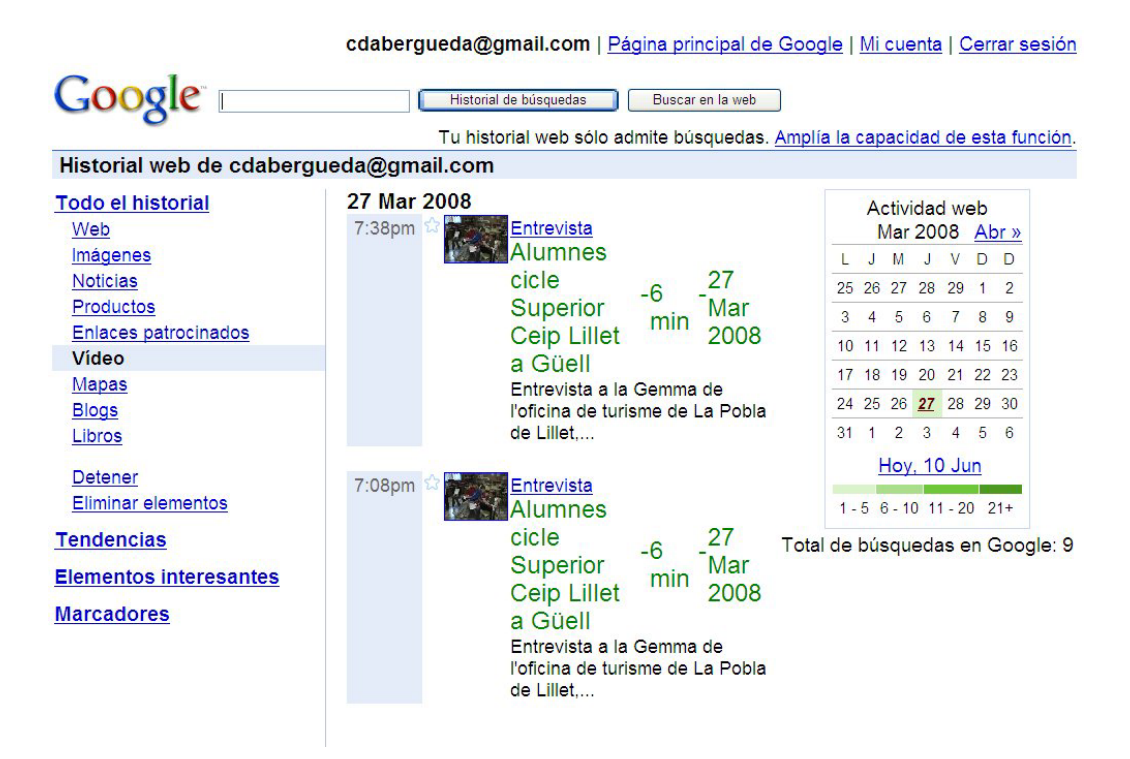

- Salir: per sortir com a membres registrats.

I una mica més avall, també a la banda dreta:

- Videos subidos: permet veure els vídeos ja penjats i editar la informació

del vídeo o eliminar-lo.

- Subir Video: per pujar els vídeos a internet

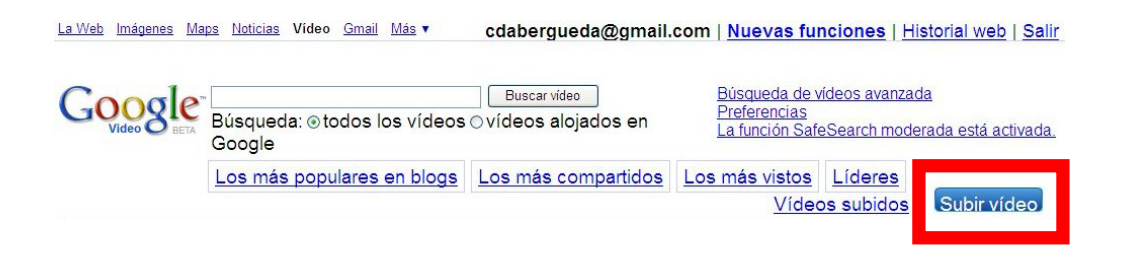

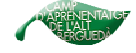

#### 5. Entrem a subir video i seguim les passes que s'indiquen en aquesta foto.

| Goog                 | Subir y compartir tus vídeos                                                                                                    | Ayuda sobre la subida      |
|----------------------|----------------------------------------------------------------------------------------------------|----------------------------|
| Todos los cam        | pos son obligatorios.                                                                                                    |                            |
| Archivo de<br>vídeo: | Aceptamos AVI, MPEG, Quicktime, Real y Windows Media. Información adicional.                                                                                                    |                            |
|                      | Si el archivo de video ocupa más de 100 MB, utiliza el <u>cargador del escritorio</u> .                                                                                                    |                            |
| Título:              |                                                                                                    |                            |
| Descripción:         |                                                                                                    |                            |
|                      |                                                                                                    |                            |
|                      | Incluir detalles sobre la ubicación y el resumen de la<br>historia                                                                                                    |                            |
| Género:              | [Seleccionar género]                                                                                                    |                            |
| Idioma:              | Español 💌                                                                                                    |                            |
| Acceso:              | <ul> <li>Público-tu vídeo se incluirá en los resultados de las búsquedas.</li> <li>No figura en la lista, i<sup>Nuevol</sup>-tu vídeo no se incluirá en los resultados de las l</li> </ul>                                                                                            | búsquedas. Más información |
|                      | No subas programas de TV, vídeos musicales, conciertos ni<br>anuncios sin permiso, a menos que se trate de contenido creado<br>completamente por ti.                                                                                                    |                            |
|                      | Si haces clic en "Subir vídeo" estarás declarando que este vídeo no<br>infringe los <u>términos de uso</u> , y que eres el propietario de los derechos<br>de copyright de dicho vídeo o tienes autorización expresa de los<br>propietarios de los derechos de copyright para subirlo. |                            |
|                      | Acepto los <u>Términos y condiciones de la subida</u> .                                                                                                    |                            |
|                      | Subir vídeo                                                                                                    |                            |
|                      | En función del tamaño del archivo y la velocidad de la conexión, la subida minutos.                                                                                                    | puede demorarse algunos    |

©2008 Google

Archivo de video: buscar-lo al lloc de l'ordinador on el tinguem guardat.

Título: posem el títol que vulguem.

Descripción: fer una petita descripció explicant de què va el vídeo penjat.

Género: seleccionar-ne un de la llista. Per exemple: *Educativo.* 

ldioma: català.

Acceso: públic o no.

Acepto: marcar la casella.

**Subir video:** clicar al requadre per començar el procés de pujar el vídeo a internet.

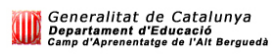

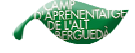

#### 6. S'està pujant, tardarà una estona

|                                                 | cdabergueda@gmail.com   Historial web   Mi cuenta   Salir      |
|-------------------------------------------------|----------------------------------------------------------------|
| Google Se está subiendo el vídeo.               |                                                                |
| Las subidas de v<br>dependiendo de<br>Internet. | vídeos pueden tardar bastante<br>la velocidad de la conexión a |
|                                                 | Cancelar subida                                                |
|                                                 | ©2008 Google                                                   |
|                                                 |                                                                |

7. S'ha acabat de pujar.

cdabergueda@gmail.com | Historial web | Mi cuenta | Salir

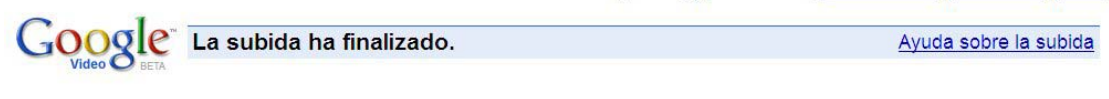

La subida ha finalizado. Es necesario realizar tareas adicionales de procesamiento antes de que se pueda acceder al vídeo en Google Vídeo. Comprueba el estado del vídeo <u>aquí</u>. Puede que transcurra algún tiempo antes de que se pueda acceder al vídeo.

Subir y compartir otro vídeo

Ver todos los vídeos subidos

Página principal de Google Video

| Buscar |  |
|--------|--|
|        |  |

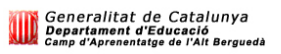

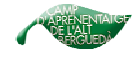

## Un cop hem penjat un video a internet a través del nostre compte de google video, com el podem posar al nostre bloc?

Un cop pujat el vídeo, necessitarem el codi embed per poder posar-lo al nostre bloc.

#### 1. Anar a vídeos subidos

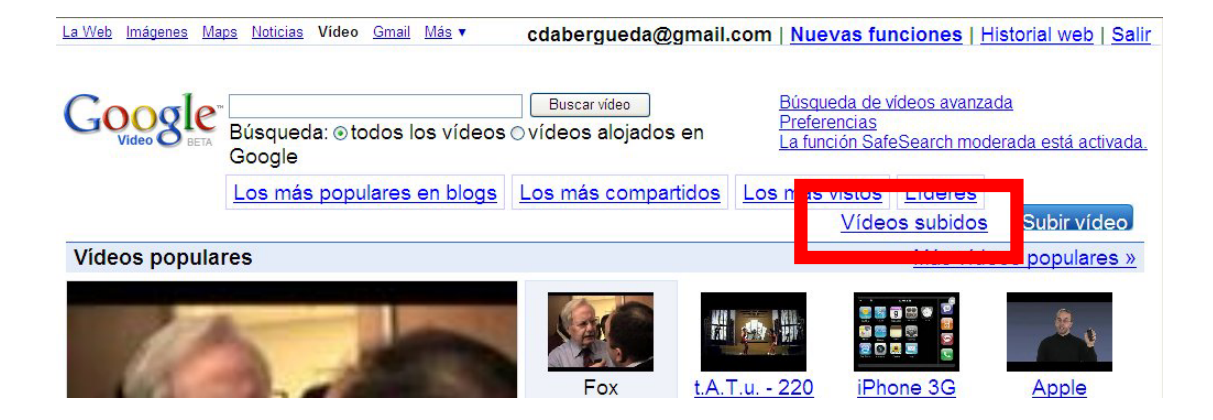

**2.** Obrir el vídeo que volem posar al bloc. El seleccionem de la columna on diu **Título.** 

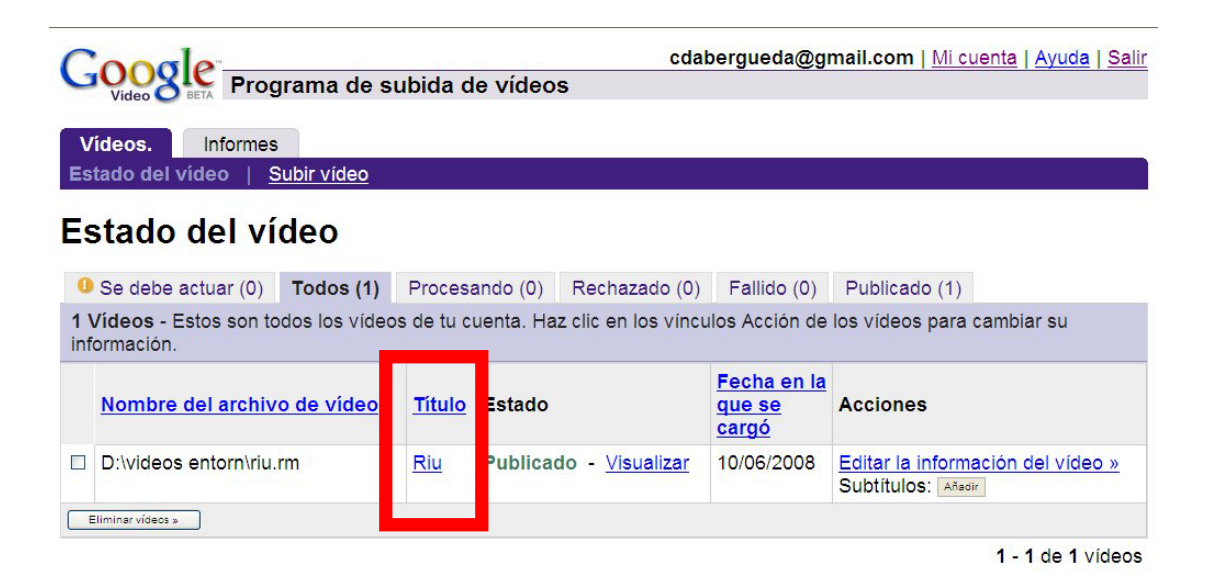

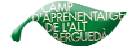

3. Obrir on diu incrustar vídeo.

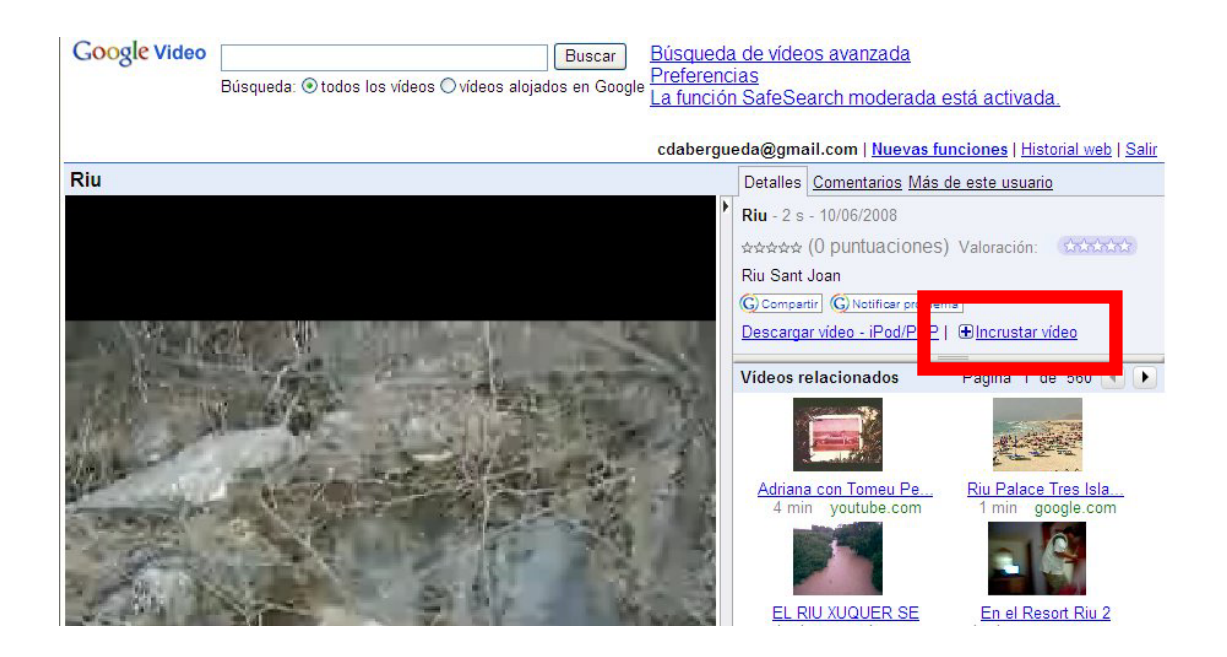

**4.** Seleccionar amb el codi embed i, amb el botó dret del ratolí, cliquem a **copiar**.

| cdabergu | eda@gmail.com   <u>Nuevas funciones</u>   <u>Historial web</u>   <u>Salir</u>                                                  |
|----------|----------------------------------------------------------------------------------------------------|
|          | Detalles Comentarios Más de este usuario                                                                                       |
| ۱.       | G Compartir G Notificar problema Descargar vídeo - iPod/PSP L Elincrustar vídeo                                                |
|          | <pre><embed <="" allowfullscreen="true" flashvars="fs=true" id="VideoPlayback" pre="" style="width:400px;height:326px"/></pre> |
|          | Vídeos relacionados Página 1 de 560 (                                                                                          |

Ara ja només quedarà enganxar-lo al bloc, a la pàgina corresponent visualitzant-lo a l'apartat **modifica l'Html**. (Explicat amb detall al tutorial dels blocs).